## How to submit electronic transportation request forms

STSBHN, your local transportation department, has recently moved to a new electronic means of submitting transportation request forms. The new process will see requests being put into a workflow that you can access on the STSBHN website or via the transportation portal.

- 1. <u>Access via the website</u>: simply visit <u>https://stsbhn.ca/forms</u> and click on the hyperlink of TF001 Transportation Request Form.
- <u>Access via the transportation portal</u>: simply vist <u>https://transinfobhn.ca/Login</u> and log onto your parent account. If you don't have an account, click on the Create Account hyperlink to the right of the Login button.

| Home School Information W<br>Online Forms and Requests | hich School do I Attend? | Can I Ride a Bus? |
|--------------------------------------------------------|--------------------------|-------------------|
| Log In                                                 |                          |                   |
| Email                                                  |                          |                   |
| pkuckyt                                                |                          |                   |
| Password                                               |                          |                   |
|                                                        |                          | <u>8</u>          |
| Remember me                                            |                          |                   |
| Log In Forgot Your Passwor<br>Create Account           | d?                       |                   |

Once logged onto your account, click on the Parent option along the top dark banner and select Online Forms and Requests from the dropdown menu.

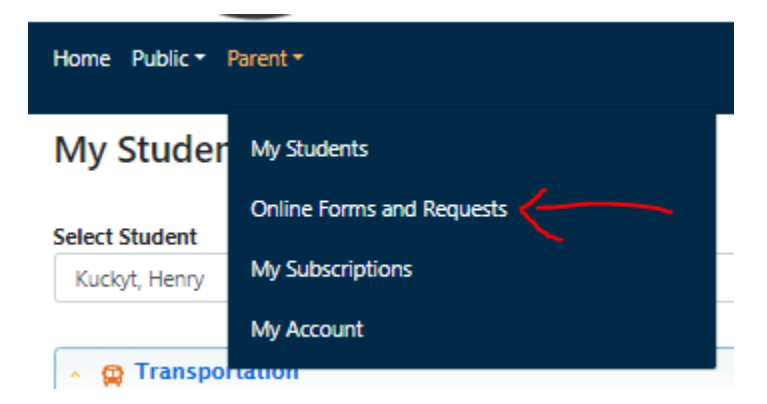

Select the student you are making the request for from the drop down (if they are existing) and click on the Transportation /request: Transportation Request link. If you haven't already added your child(ren) to

your portal account, please see the next steps noted below. By adding your child(ren) to your account, you will be able to access:

- Automatic email notification when your child(ren)'s bus is cancelled or delayed
- Use the Chipmunk app which allows for live tracking of the bus relative to your scheduled stop(s).

**Online Forms and Requests** 

| N | ame                                          | / |
|---|----------------------------------------------|---|
|   | Kuckyt, Henry                                |   |
|   | ansportation Request: Transportation Request |   |

Complete the form in its entirety.

To be kept in the loop of the status of your request, be sure to include an email address at the bottom of the form. The workflow will notify you at 3 separate stages of the process: 1) that the form was successfully sent to your school, 2) that the form was reviewed at the school and sent to transportation and 3) that STSBHBN staff have approved or denied the request.

| Submitted by        |                              |                                                                                                    |
|---------------------|------------------------------|----------------------------------------------------------------------------------------------------|
| □ Lagree to STSBHN  | Consortium policies and r    | nredures found at stehn ca                                                                                      |
| I understand that K | indergarten students mus     | be met at the bus stop by a parent or designate bus contact.                                                    |
| STSBHN does not c   | contact families with bus in | formation. Parents can access bus information by creating an account and logging on to the Parent/Student Porta |
| Changes inputted b  | pefore Wednesday at noor     | will see services come into effect on the following Monday                                                      |
| Last Name           | First Name                   | Submit                                                                                                    |

Only changes submitted before Wednesday at noon will see services come into effect on the coming Monday

Adding a student to your parent account

Once your account has been created, you can add you child(ren) by clicking on the Parent drop down along the top dark ribbon and selecting My Students from the dropdown menue.

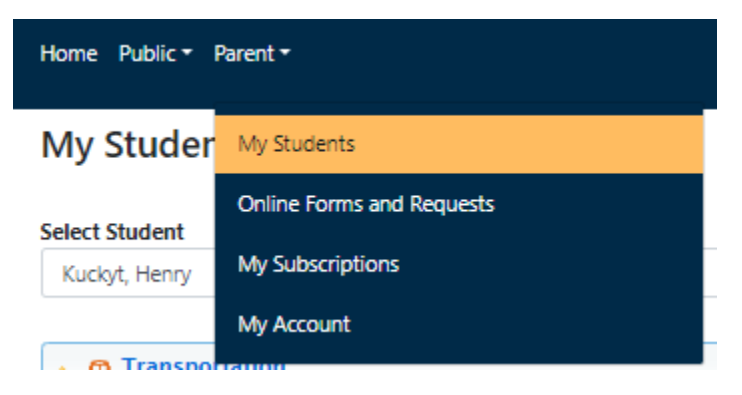

Next, click the Add Student icon at the bottom left side of the page.

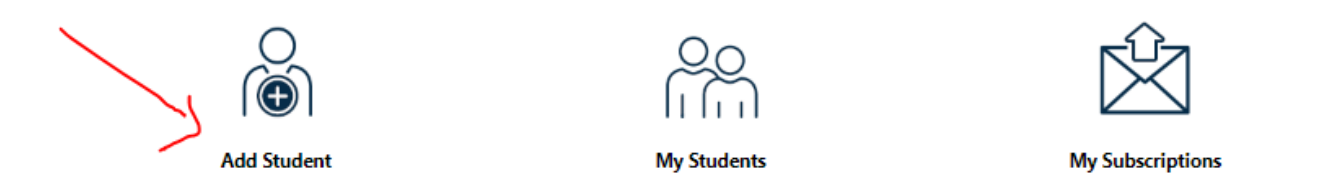

Lastly, complete the 4 mandatory fields as well as the reCAPTCHA "im not a robot" and click Add Student.

| Add Student     | ×   |
|-----------------|-----|
| Student ID      |     |
| School          |     |
| Select          | •   |
| Grade           | ~   |
| I'm not a robot |     |
| Add Student Cl  | ose |

The system will update the services associated with your child(ren) as they change in the central database – making this a one-time only process.